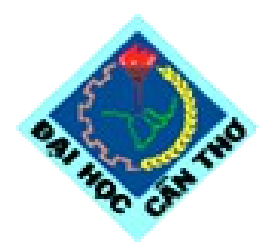

Khoa Công Nghệ Thông Tin Trường Đại Học Cần Thơ

### Phát triển ứng dụng : biên dịch với GNU gcc, make

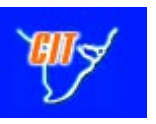

#### <u>Đỗ Thanh Nghị</u> dtnghi@cit.ctu.edu.vn

Cần Thơ 25-07-2012

- Sử dụng gọc
- Sử dụng make và Makefile
- Thư viện liên kết tĩnh
- Thư viện liên kết động

### Sử dụng gcc

Sử dụng make và Makefile
Thư viện liên kết tĩnh
Thư viện liên kết động

- <u>Sử dụng gọc</u>
- Sử dụng make và Makefile
- Thư viện liên kết tĩnh
- Thư viện liên kết động

#### Ví dụ đơn giản trong ngôn ngữ C

• Soạn thảo 2 files: main.c và func.c

```
/**** main.c ****/
main() {
hi();
}
```

#### <u>Sử dụng gcc</u>

- Sử dụng make và Makefile
- Thư viện liên kết tĩnh
- Thư viện liên kết động

- Sử dụng gcc [options] sources các tùy chọn (options)
  - -o: sinh ra tập tin output
  - -c: sinh ra tập tin đối tượng .o
  - -I: đặc tả thư mục chứa tập tin include
  - -l: đặc tả tên thư viện
  - -L: đặc tả đường dẫn đến thư viện

- <u>Sử dụng gcc</u>
- Sử dụng make và Makefile
- Thư viện liên kết tĩnh
- Thư viện liên kết động
- Sử dụng gcc để dịch ra file đối tượng (.o)
  - Gõ: gcc -c main.c (sinh ra main.o)
  - Gõ: gcc -c func.c (sinh ra func.o)
- Sử dụng gcc để dịch ra file thực thi từ các file đối tượng
  - Gõ: gcc -o main main.o func.o (sinh ra chtrình main)

- Sử dụng gọc
- Sử dụng make và Makefile
- Thư viện liên kết tĩnh
- Thư viện liên kết động

- Sử dụng gcc
- <u>Sử dụng make và Makefile</u>
- Thư viện liên kết tĩnh
- Thư viện liên kết động

#### Dịch với make và Makefile

- Soạn thảo Makefile (nếu đặt tên khác thì khi sử dụng make phải dùng: make -f tenkhac)
- Makefile là 1 file đặc biệt dùng để quản lý các tập tin trong dự án
- Chứa các quy tắc biên dịch
- Sử dụng thuộc tính "modified time" để biên dịch lại
- Tạo ra 1 đồ thị phụ thuộc
- Cú pháp:
- <target>: <danh sách các file phụ thuộc>

<TAB> lệnh

Chú ý phải dùng phím <TAB> chứ không phải khoảng trắng 8

Sử dụng gọc

- <u>Sử dụng make và Makefile</u>
- Thư viện liên kết tĩnh
- Thư viện liên kết động

- Dịch với make và Makefile
  - Makefile có thể sử dụng biến, ví dụ:
    - OBJ = foo.o main.o
    - main: \$(OBJ)
    - gcc -o main \$(OBJ)
  - Một số biến đặc biệt:
    - \$@: target
    - \$+: danh sách các files phụ thuộc
    - \$<: file đầu tiên trong danh sách

Sử dụng gcc

- <u>Sử dụng make và Makefile</u>
- Thư viện liên kết tĩnh
- Thư viện liên kết động

Dịch với make và Makefile để dịch tự động các bước trên

Soạn thảo Makefile như sau

CC = gcc

```
all: main
```

```
main: main.o func.o
```

```
$(CC) -o main main.o func.o
```

```
main.o: main.c
```

```
$(CC) -c main.c
```

```
func.o: func.c
```

```
$(CC) -c func.c
```

 Gõ lệnh make sẽ đọc các bước dịch trong Makefile để dịch và sinh ra chtrình main

- Sử dụng gọc
- Sử dụng make và Makefile
- Thư viện liên kết tĩnh
- Thư viện liên kết động

- Sử dụng gọc
- Sử dụng make và Makefile
- <u>Thư viện liên kết tĩnh</u>
- Thư viện liên kết động

# Biên dịchThư viện liên kết tĩnh

- Mặc định gcc có thể liên kết với các file đối tượng
- Gõ: gcc -o main main.c func.o
- Thư viện tĩnh: chứa các file đối tượng .o được tạo bởi công cụ ar
- Gõ: ar rcs libfunc.a func.o (tạo ra thư viện libfunc.a)
- Dịch main với: gcc -o main main.c libfunc.a

- Sử dụng gọc
- Sử dụng make và Makefile
- Thư viện liên kết tĩnh
- Thư viện liên kết động

- Sử dụng gcc
- Sử dụng make và Makefile
- Thư viện liên kết tĩnh
- <u>Thư viện liên kết động</u>

# Biên dịchThư viện liên kết động

- Mặc định gcc có thể liên kết với các file đối tượng
- Gõ: gcc -o main main.c func.o
- Thư viện động: được load khi chtrình chạy, được tạo bởi gcc
- Gõ: gcc -c -fPIC func.c (tạo ra func.o)
- Gõ: gcc -shared -o libfunc.so.1.0 func.o
  - gcc -shared -Wl,-soname,libfunc.so.1.0 -o libfunc.so.1.0 func.o
- Tạo ra libfunc.so.1.0
- Dịch main với: gcc -o main main.c libfunc.so.1.0

- Sử dụng gcc
- Sử dụng make và Makefile
- <u>Thư viện liên kết tĩnh</u>
- Thư viện liên kết động

- Thư viện liên kết động
  - Chạy chtrình main: có lỗi không tìm thấy thư viện liên kết động
  - Hoặc chỉ lại đường dẫn đến thư viện
  - gõ: export LD\_LIBRARY\_PATH=\$(pwd)
  - Hoặc sao chép libfunc.so.1.0 đến /usr/lib rồi
  - chạy ldconfig để cập nhật LD

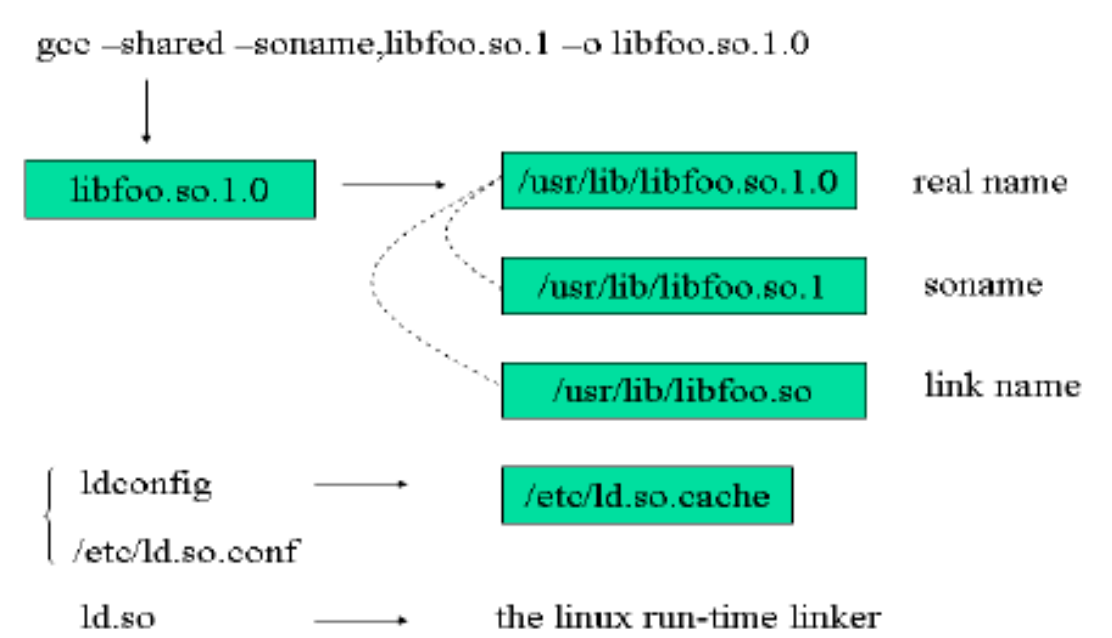

- Các công cụ khác
  - g++: biên dịch C++
  - automake
  - autoconf

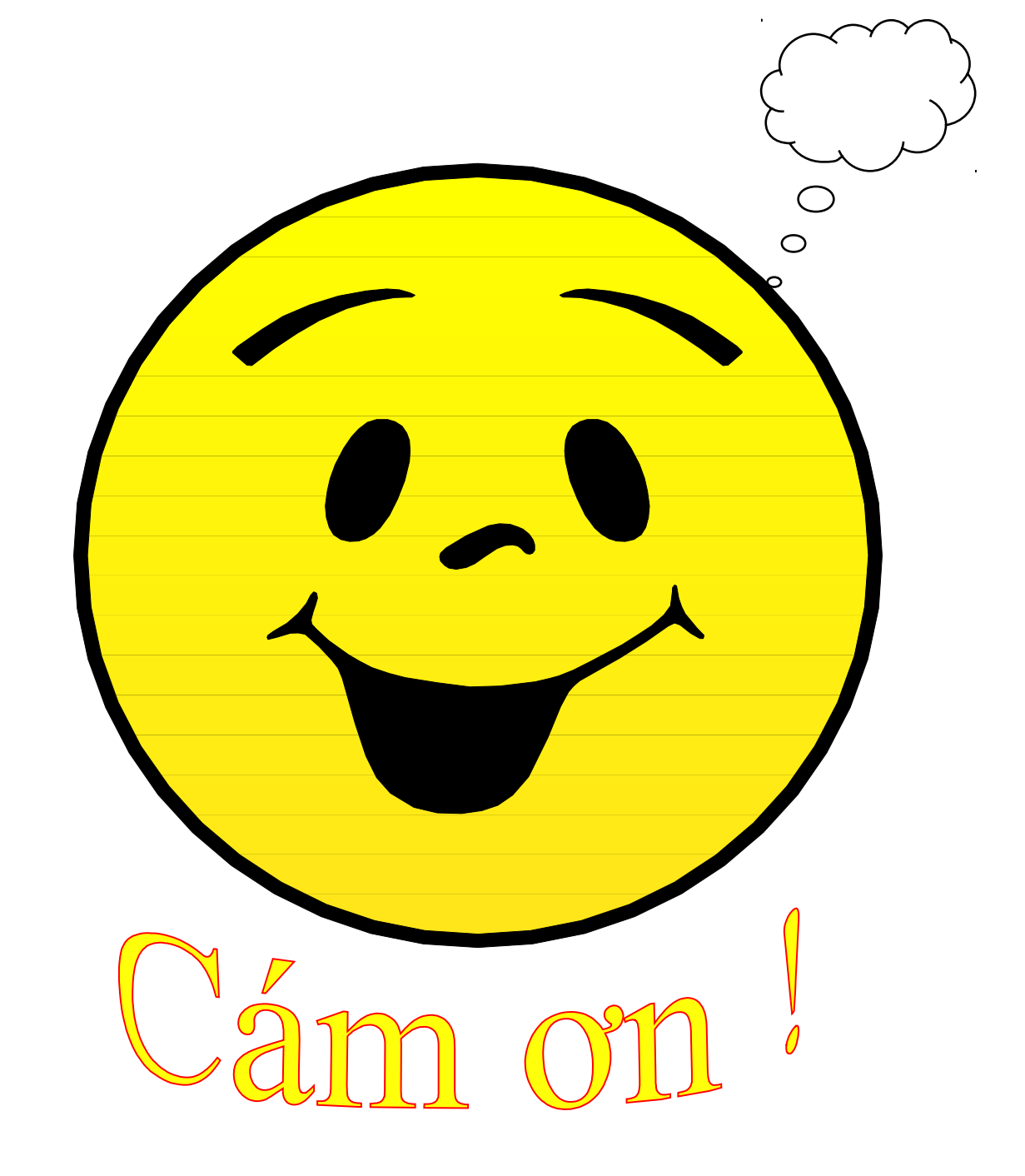